## How do I sign up for a Canvas account as a parent?

Parents can sign up as an observer in Canvas. Observers can link their Canvas account to their student's account so they can see assignment dues dates, announcements, and other course content. Observers can view the course content but cannot participate in the course.

Notes:

- To observe a student, you must have a student pairing code.
- Once you have an account, you may be able to view student information through the Canvas Parent app. Access to the Canvas Parent app is controlled by the student's institution. If you already have an account from your student's institution as an observer, you can always view student information through the Canvas Parent app.

| Open Canvas URL                                                                                                 |                                               |
|----------------------------------------------------------------------------------------------------|-----------------------------------------------|
| In a browser window, enter your institution's Canvas                                                            | union.instructure.com                         |
| Need a Canvas Account?                                                                                          |                                               |
|                                                                                                    | Create Canvas Account                         |
| Email                                                                                                    | Click the <b>Need a Canvas Account?</b> link. |
| a de la companya de la companya de la companya de la companya de la companya de la companya de la companya de l |                                               |
| Password                                                                                                    |                                               |
|                                                                                                    |                                               |
| Stay signed in Log In <u>Forgot Password?</u>                                                                   |                                               |
|                                                                                                    |                                               |
| Help Privacy Policy Acceptable Use Policy Facebook Twitter                                                      |                                               |
| TINSTRUCTURE                                                                                                    |                                               |
|                                                                                                    |                                               |

After you click you should see this:

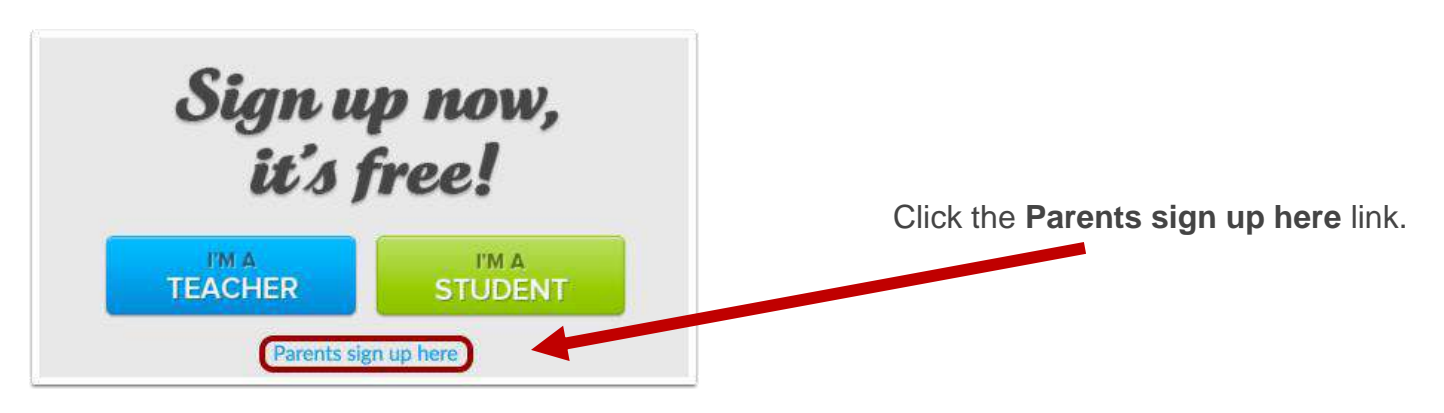

Adapted from Canvas User Guide

https://community.canvaslms.com/t5/Observer-Guide/How-do-I-sign-up-for-a-Canvas-account-as-a-parent/ta-p/540

## Enter Signup Details

| Parent Signup                     | ×                                 |
|-----------------------------------|-----------------------------------|
| Your Name                         |                                   |
|                                   |                                   |
| Your Email                        |                                   |
|                                   |                                   |
| Password                          |                                   |
|                                   |                                   |
| Re-enter Password                 |                                   |
| Student Pairing Code              | What is a pairing code            |
| You agree to the terms of use and | d acknowledge the privacy policy. |
|                                   | Cancel Start Participating        |

Enter the following information:

- 1. Enter your name in the Your Name field.
- 2. Enter your email in the Your Email field.
- 3. Enter your password in the **Password** field.
- 4. Re-enter your password in the **Re-enter Password** field.
- 5. Enter a paring code to link your account to your student in the **Student Pairing Code** field.
- 6. Agree to the terms of use by clicking the You agree to the terms of use checkbox.
- 7. Click the Start Participating button.

**Note:** Students can <u>generate pairing codes</u> from their User Settings. Teachers may also be able to generate pairing codes.

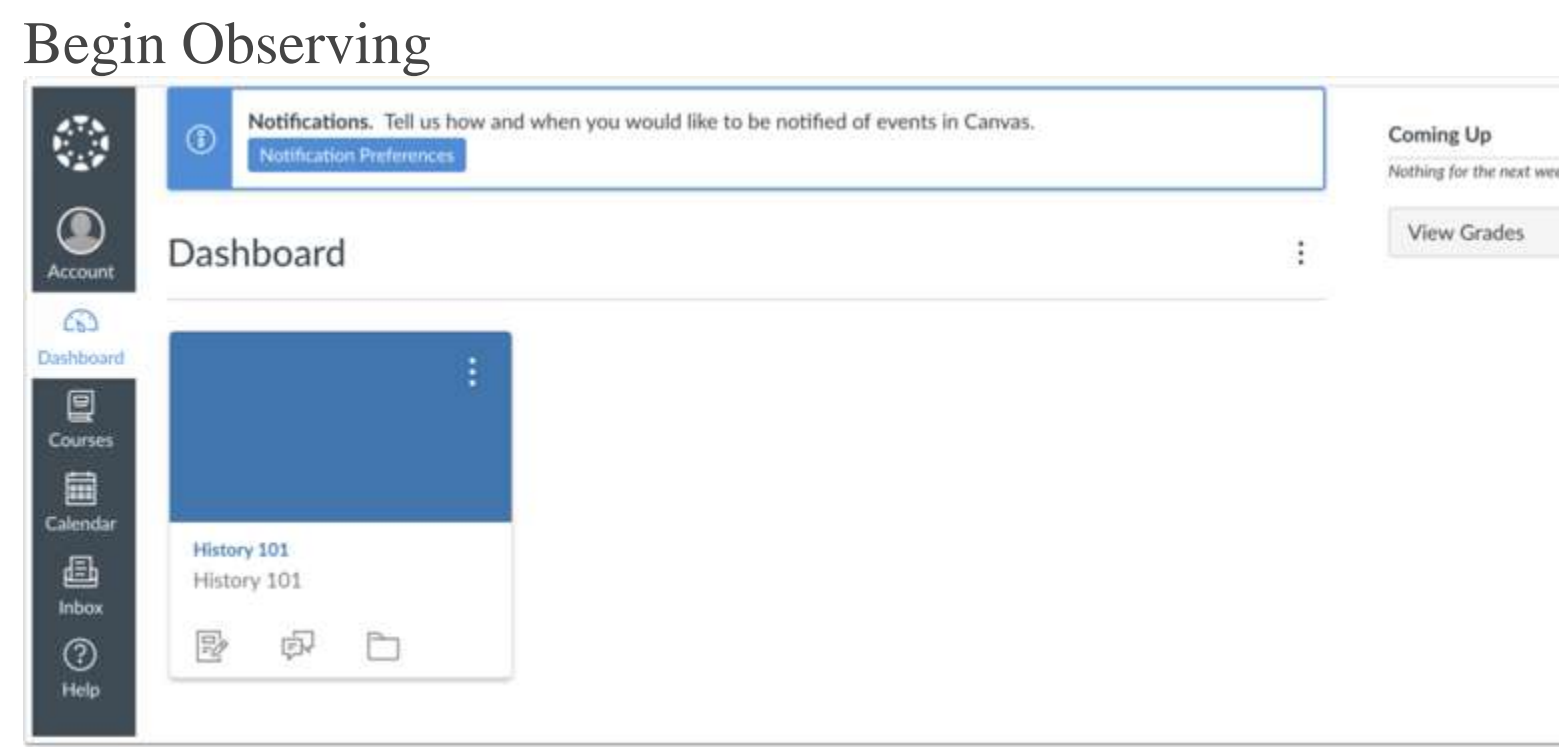

You can begin observing your student in Canvas immediately.